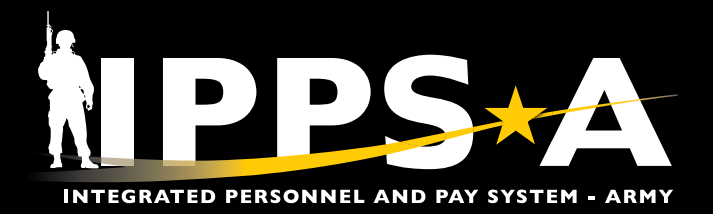

This Job Aid empowers Leaders and HR Professionals to access standardized reports derived from IPPS-A data within the Service for Analytics and Business Intelligence Reports (SABIR) Leader's Dashboard tool.

The Leader's Dashboard facilitates informed decisionmaking, bolsters readiness, and aligns with a unified common operating picture. This minimum viable product (MVP) is developed through an Agile software development methodology.

The Personnel Status (PERSTAT) Report provides a rollup of Member daily duty statuses.

The deployability area provides Leaders a snapshot of their non-deployable and non-available population.

The Personnel Readiness Summary provides leaders a snapshot of their organization's personnel readiness health. Users can guickly see their non-compliance percentage of several key readiness categories.

Future releases will bring new capabilities (listed below), ease of use features, and defect fixes.

- Personnel Readiness Summary Tier 1 and Tier 2
- Monthly Reports

NAVIGATION: Manager/HR Professional Homepage > Leader's Dashboard Tile

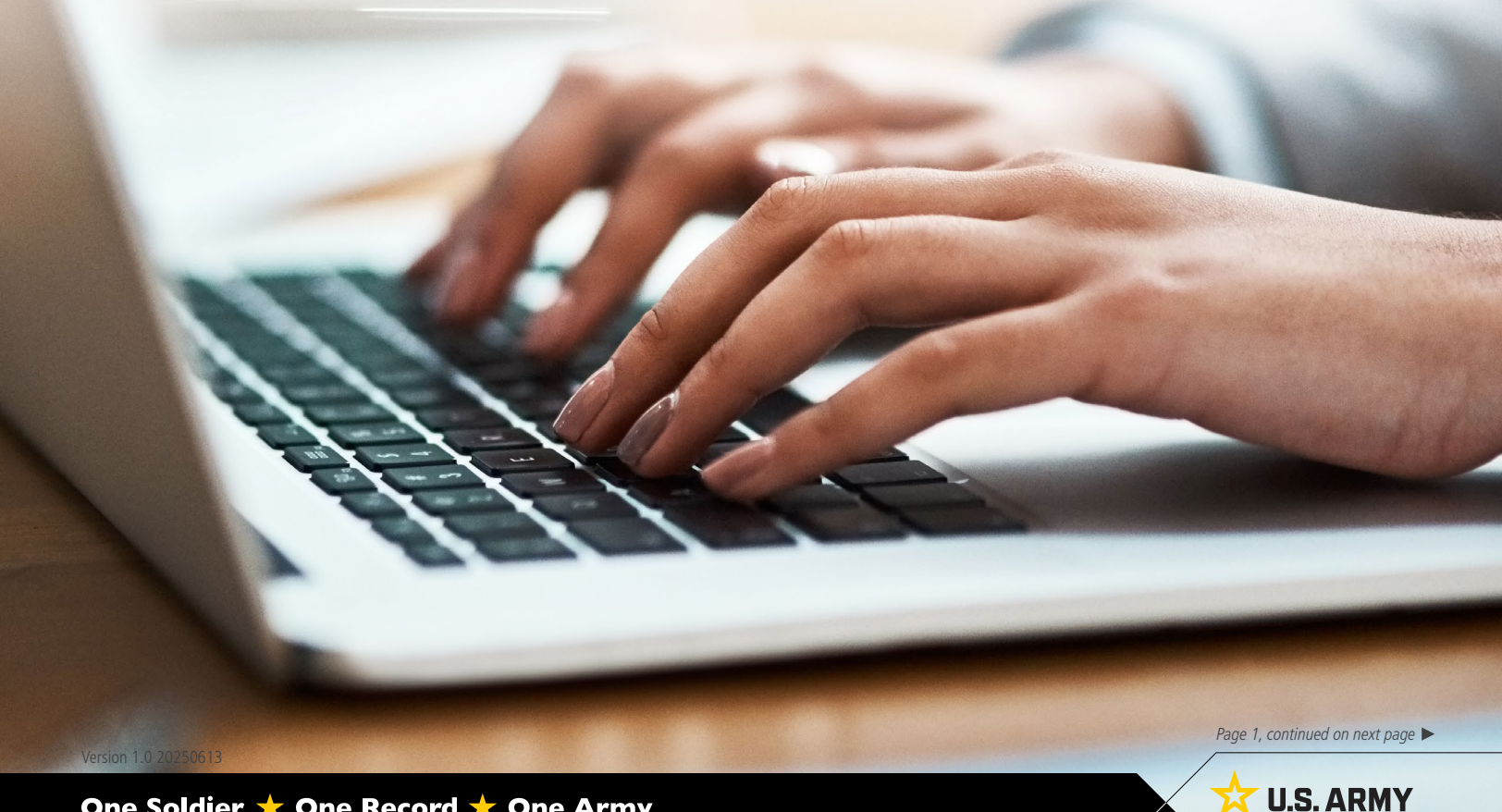

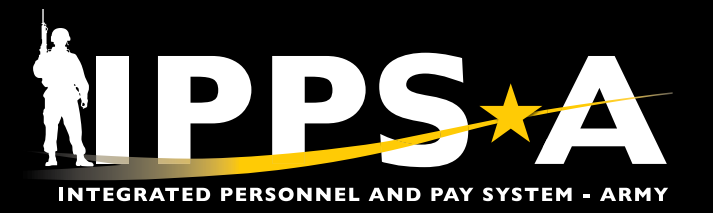

#### **Summary**

- 1. Navigate to the Leader's Dashboard Tile.
- 2. Screen displays the homepage; Select Leader's Dashboard icon.
- 3. Screen displays Leader's Dashboard Summary Tab:
  - 3A. Select **Hierarchy** in the **Unit Type** dropdown; Make applicable selection.
  - 3B. Select Apply.
  - 3C. Window displays; Make applicable selections for Action, Aggregation Option, and Separate Row Option; Select Submit.

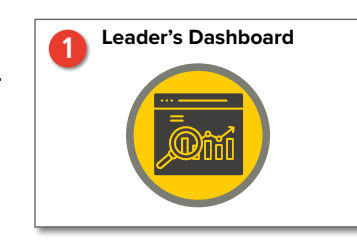

#### Welcome SARAH CLAYTON

2

SABIR

ħ

55

Leader Dashboard is a Dashboard is a data analytics tool designed to create a singular sight picture for key personnel metrics to drive accountability, deployability, and readiness. This product is a minimum viable product (MVP) that is developed through an agile software development methodology. Future releases will bring new capabilities, ease of use features, and defect fixes. Your feedback is critical to the quality of the product that is delivered in the future.

| SUMMARY         P3 AT         DEPLOYABILITY         PERSONNEL READINESS SUMMARY         PRS (TIER 1 - READINESS)         PRS (TIER 2 - INDICATORS)         MONTHLY REPORTS           Component         Business Unit         PPA         ORGRAA         Unit Type         Image: Component         Image: Component         Image: Componen         Image: Component         I | eader's Da | ashboa | rd            |               |                |        |                 |                           |                 |
|----------------------------------------------------------------------------------------------------|------------|--------|---------------|---------------|----------------|--------|-----------------|---------------------------|-----------------|
| Component PPA ORGRAA Unit Type                                                                                                    | SUMMARY P  | 3 AT   | DEPLOYABILITY | PERSONNEL REA | DINESS SUMMARY | PRS (T | IER 1 - READINE | PRS (TIER 2 - INDICATORS) | MONTHLY REPORTS |
|                                                                                                    | nent       | Busi   | ness Unit     | - PPA         | ORGRAA         |        | Unit Type       |                           |                 |

| SUMMARY             | PERSTAT | DEPLOYABILITY                                                                                                    | PERSONNE                                                                                       | L READINESS SUMMARY                                                                                                  | PRS (TIER 1                                                | - REAESS)      | PRS (TIER 2 | - INDICATORS)                                          | MONTHLY REPORTS                                                                                                    |
|---------------------|---------|----------------------------------------------------------------------------------------------------|------------------------------------------------------------------------------------------------|----------------------------------------------------------------------------------------------------|------------------------------------------------------------|----------------|-------------|--------------------------------------------------------|----------------------------------------------------------------------------------------------------|
| Component ——<br>All | AI      | siness Unit                                                                                                    | AII                                                                                            | All                                                                                                    | + Unit<br>Hie                                              | Type<br>rarchy | w0000       | 0 ×                                                    | APPLY                                                                                                    |
|                     |         |                                                                                                    |                                                                                                | (W00000                                                                                                    | ) - US Army                                                | Command        | s           | <ul><li>W00000</li><li>W00000</li><li>W00000</li></ul> | TOrga                                                                                                    |
|                     |         | <ul> <li>Rep</li> <li>Aggrega</li> <li>Cor</li> <li>Separat</li> <li>Cre</li> <li>Cre</li> <li>Cre</li> <li>Cre</li> </ul> | ation Option<br>nbine units in<br>e Row Option<br>ate rows for<br>ate rows for<br>ate rows for | unit rows Add to<br>to one row  Creat<br>selected units only<br>selected units and their<br>direct subordinate units | existing unit r<br>e separate row<br>direct subord<br>only | ws for each un | it E        | NOTE:<br>units, i<br>subord<br>units w                 | Users can create rows only for the select<br>include both the selected units and all<br>linate units, or include only the subordina<br>vithout a parent unit. |

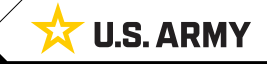

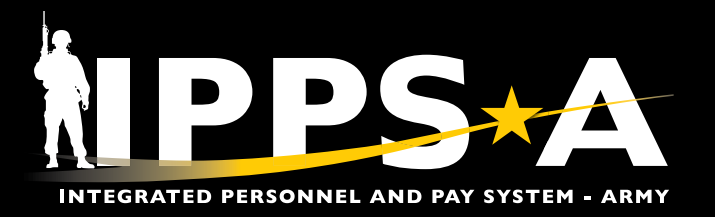

NOTE: This section displays summary statistics for

 $\exists$  key metrics for the unit and selected sub-units.

### **Summary CONTINUED**

- 4. Provided are details under **Summary**.
  - 4A. This section displays a summary view of personnel readiness data, including assigned strength, deployability, and 60-day gain/loss projections.
  - 4B. This section displays a detailed breakdown of medical readiness and HR metrics.

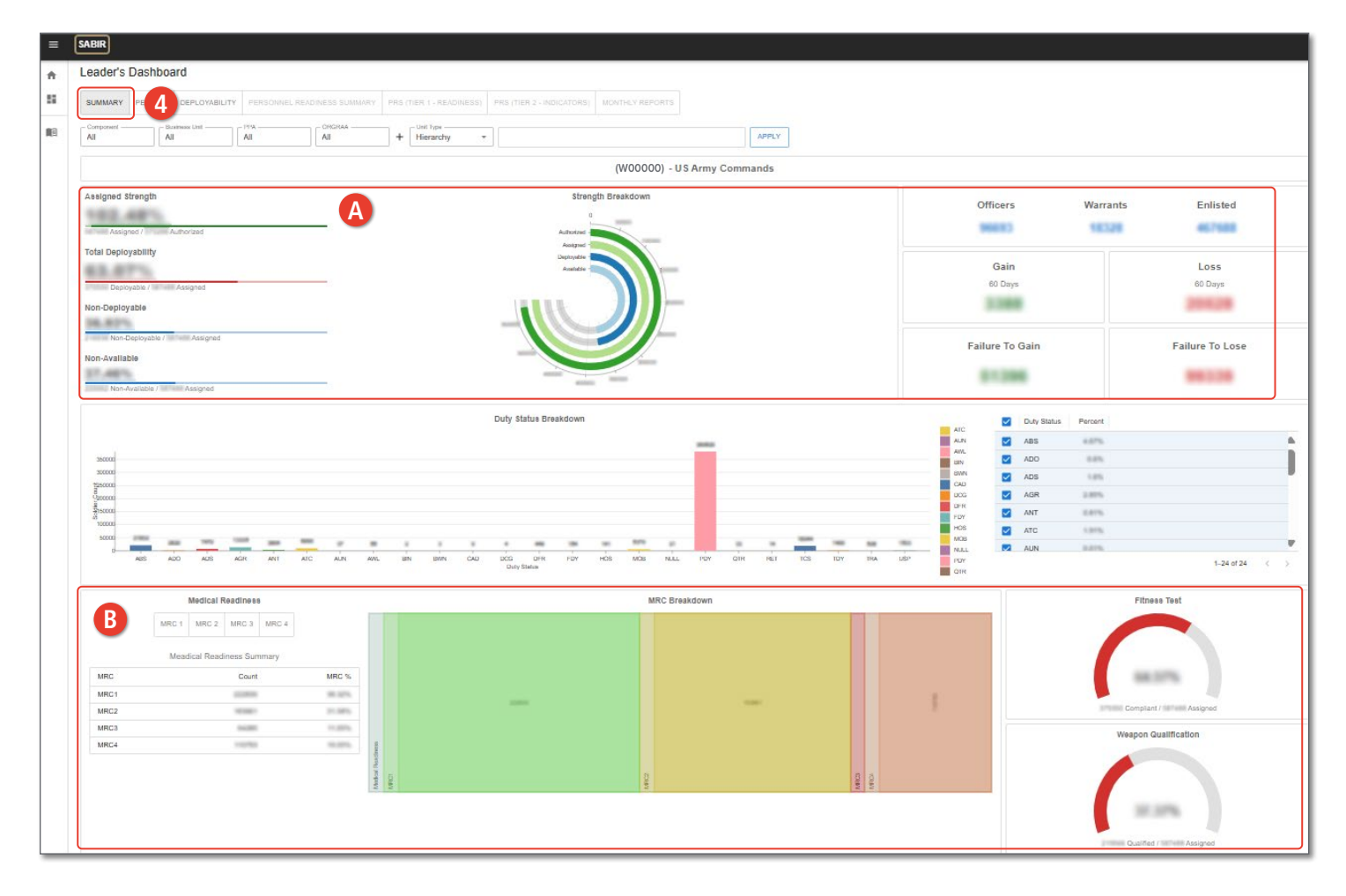

 $(\mathbf{P})$ 

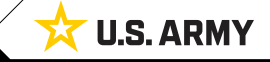

One Soldier ★ One Record ★ One Army

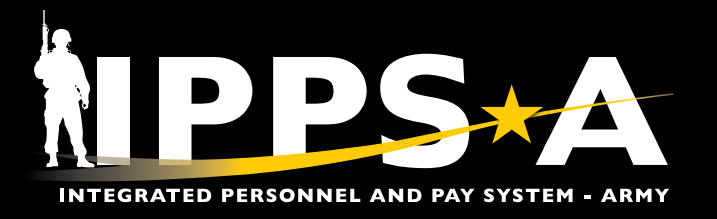

#### PERSTAT

- 1. Select **PERSTAT** Tab. Screen displays Leader's Dashboard PERSTAT Tab.
  - 1A. Select the arrows or the "**Column Collapsed**" button to expand or collapse columns.
  - 1B. Select the "Hide empty columns Off" button to toggle "Hide empty columns – On" to hide any columns when the unit has no Members in that duty status/attribute code.

1D. Select the **Column Settings** button to add or remove data fields from the report.

1C. Select any number on the report to pull up a by-name list of corresponding Members, with several default data fields.

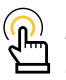

NOTE: A breakout of duty status counts for the unit and sub-units, confined, patient, missing, and retired Members will display.

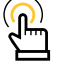

NOTE: Selecting any number on the report will pull up a by-name list of corresponding Members, with several default data fields.

| nent Bu                                                                                                    | usiness Unit PF                                                                                                    |                                                                                                    |                                                                                                    | t Type<br>erarchy •                                                                                                    |                                                                                                    |                                   | APPLY                                                                                                    |                                                                                                    |                                                                                                    |                  |
|----------------------------------------------------------------------------------------------------|----------------------------------------------------------------------------------------------------|----------------------------------------------------------------------------------------------------|----------------------------------------------------------------------------------------------------|----------------------------------------------------------------------------------------------------|----------------------------------------------------------------------------------------------------|-----------------------------------|----------------------------------------------------------------------------------------------------|----------------------------------------------------------------------------------------------------|----------------------------------------------------------------------------------------------------|------------------|
| Status                                                                                                    |                                                                                                    | A                                                                                                    |                                                                                                    |                                                                                                    |                                                                                                    |                                   |                                                                                                    |                                                                                                    |                                                                                                    |                  |
| nt View - Table view                                                                                                    | Column Settings                                                                                                    | Export Data                                                                                                    | Collapsed III Hide empty co                                                                                                    | olumns - On                                                                                                    |                                                                                                    |                                   |                                                                                                    |                                                                                                    |                                                                                                    |                  |
|                                                                                                    | Unit Short Descr                                                                                                    | Auth                                                                                                    | Asg                                                                                                    | Asg %                                                                                                    | Present for Duty (                                                                                                    | Absence                           | Absence Without<br>Leave                                                                                                    | Ready For Drill                                                                                                    | Discharged                                                                                                    | Unsi<br>Part     |
| EMOVE                                                                                                    | (W00000)                                                                                                    | - C                                                                                                    | 8880                                                                                                    | 805                                                                                                    |                                                                                                    |                                   |                                                                                                    |                                                                                                    |                                                                                                    | 18               |
| EMOVE                                                                                                    | (W00000)                                                                                                    | 100                                                                                                    | 1000                                                                                                    | 20896                                                                                                    |                                                                                                    | 74                                |                                                                                                    | 100                                                                                                    |                                                                                                    |                  |
| EMOVE                                                                                                    | (W00000)                                                                                                    | -                                                                                                    |                                                                                                    | - 1                                                                                                    |                                                                                                    |                                   |                                                                                                    |                                                                                                    |                                                                                                    |                  |
| EMOVE                                                                                                    | (W00000)                                                                                                    | 40                                                                                                    |                                                                                                    | 10%                                                                                                    | -                                                                                                    |                                   |                                                                                                    | 10                                                                                                    |                                                                                                    |                  |
| EMOVE                                                                                                    | (W00000)                                                                                                    | 1475                                                                                                    | 1079                                                                                                    | 125                                                                                                    | 100                                                                                                    | -                                 |                                                                                                    | 108                                                                                                    |                                                                                                    | 10               |
| EMOVE                                                                                                    | (W00000)                                                                                                    | 228                                                                                                    | 124                                                                                                    | 10%                                                                                                    |                                                                                                    |                                   |                                                                                                    |                                                                                                    |                                                                                                    |                  |
| EMOVE                                                                                                    | (W00000)                                                                                                    | 2024                                                                                                    | 2010                                                                                                    | 101                                                                                                    | 804                                                                                                    | 10                                | 1                                                                                                    | 1041                                                                                                    | +                                                                                                    | 28               |
| EMOVE                                                                                                    | (W00000)                                                                                                    | 1.000                                                                                                    | Dell's                                                                                                    | 128%                                                                                                    |                                                                                                    | 64                                |                                                                                                    | 1108                                                                                                    |                                                                                                    | 28               |
| MOVE<br>the List<br>6. Personnel Accou<br>Army Casually Pro-<br>tive 2020-16, Dete<br>20000) - A:<br>Entity - St                                                                                                    | unting and Strength Repo<br>ogram. 6/7/2019<br>ermination and Reporting<br>.ssigned<br>trenatt                                                                                                    | ting_6/27/2022<br>of Missing, Absent-Unknown                                                                                    | n, Absent without Leave, and                                                                                                    | Duty Status-Whereabouts L                                                                                                    | Inknown Soldier, 11/17/2020                                                                                                    | erarchy (00247296)                | ) ( <b>Y</b> Emplid is not null                                                                                                    |                                                                                                    |                                                                                                    |                  |
| MOVE<br>to ce List<br>6. Personnel Accou<br>Army Casualty Pro-<br>trive 2020-16, Dete<br>00000) - A:<br>E Entity - St<br>MPONENT =                                                                                                    | unting and Strength Repo<br>ogram, 6//2019<br>ermination and Reporting<br>ussigned<br>trength Column<br>Column                                                                                                    | of Missing, Absent-Unknown<br>Settings @ Export<br>DODID =                                                                      | Data)                                                                                                    | Duty Status-Whereabouts L<br>nt - 45) (# Record Co<br>ASGN ID =                                                                                                    | Inknown Soldier, 11/17/2020<br>punt - 45) (Y Deptid in hi<br>ASG   SOLDI                                                            | erarchy (00247296)<br>ER RANK 호   | ) (▼ Emplid is not null)<br>FULL NAME ↑                                                                                                    | হ   STP                                                                                                    | SOLDIER PM                                                                                                    | 10S =            |
| MOVE<br>hoe List<br>6. Personnel Accou<br>Army Casualty Pro<br>trive 2020-16, Dete<br>00000) - A:<br>E Entity - St<br>MPONENT =<br>R                                                                                                    | unting and Strength Repo<br>ogram. 6//2019<br>ermination and Reporting<br>trength C Column<br>= UIC =<br>WOO000                                                                                                    | ting_6/27/2022<br>of Missing_Absent-Unknown<br>Settings                                                                         | Data) (Soldier Cou<br>EMPLID =<br>000000000                                                                                                    | Duty Status-Whereabouts L<br>nt - 45) (# Record CC<br>ASGN ID =<br>000000000                                                                                                    | Inknown Soldier, 11/17/2020<br>Dunt - 45) (* Deptid in hi<br>ASG   SOLDI                                                            | erarchy (00247296)<br>ER RANK 후   |                                                                                                    | হ   STP<br>(STP)                                                                                                    | SOLDIER PM                                                                                                    | 10S =            |
| MOVE<br>Ince List<br>6. Personnel Accou.<br>Army Casualty Pro<br>tive 2020-16, Dete<br>DOOOO) - A:<br>E Entity - St<br>MPONENT =<br>R<br>R                                                                                                    | unting and Strength Repo<br>ogram. 6//2019<br>ermination and Reporting<br>ussigned<br>trength Column<br>= UIC =<br>WOO000<br>WOO000                                                                                                    | ting_6/27/2022<br>of Missing, Absent-Unknown<br>Settings                                                                        | Data) (Leave, and<br>Data) (Leave, and<br>EMPLID =<br>0000000000<br>000000000                                                                                                    | Duty Status-Whereabouts L<br>nt - 45) ( <b># Record CC</b><br>  ASGN ID 〒<br>000000000<br>000000000                                                                                                    | Inknown Soldier, 11/17/2020<br>Dunt - 45) (* Deptid in hi<br>ASG   SOLDI<br>(ASG   LTC<br>(ASG   MAJ                                | erarchy (00247296)<br>ER RANK 〒   | ▼ Emplid is not null       FULL NAME ↑       DOE JOHN       DOE JANE                                                                                                    | TIP<br>(STP)<br>(STP)<br>(STP)                                                                                                    | SOLDIER PM<br>066E<br>012A                                                                                                    | 105 =            |
| MOVE<br>Ince List<br>6. Personnel Accou.<br>Army Casualty Pro-<br>trive 2020-16, Dete<br>DOOOO) - A:<br>DOOOO) - A:<br>PONENT =<br>R<br>R                                                                                                    | unting and Strength Repo<br>ogram. 6//2019<br>ermination and Reporting<br>trength C Column<br>E UIC E<br>WOOOOO<br>WOOOOO<br>WOOOOO                                                                                                    | ting_6/27/2022<br>of Missing_Absent-Unknown<br>Settings)                                                                        | a, Absent without Leave, and           Data) <ul></ul>                                                                                                    | Duty Status-Whereabouts L           nt - 45)         (# Record CC           ASGN ID         〒           000000000         000000000           000000000         000000000                                                                                                    | ANNOWN Soldier, 11/17/2020<br>ANNOWN Soldier, 11/17/2020<br>ASG   SOLDI<br>(ASG   SOLDI<br>(ASG   LTC<br>(ASG   MAJ<br>(ASG ) SFC   | erarchy (00247296)<br>ER RANK 〒   | ♥ Emplid is not null       FULL NAME ↑       DOE JOHN       DOE JANE       SMITH ROBERT                                                                                                    | 972   इन<br>(973)<br>(973)<br>(973)<br>(973)                                                                                                    | SOLDIER PM           066E           012A           E42A                                                                              | 105 <del>-</del> |
| Ince List       6. Personnel Account       Army Casualty Prov       Army Casualty Prov       OOOO)       - A:       Image: Casualty Provided and Provided and Provided And Provided And Provided And Provided And Provided And Provided And Provided And Provided And Provided And Provided A | unting and Strength Repo<br>orgram. 57/2019<br>ermination and Reporting<br>trength                                                                                                    | ting_627/2022<br>of Missing, Absent-Unknown<br>Settings)                                                                        | a, Absent without Leave, and           Data           Soldier Cou           EMPLID                                                                                                    | Duty Status-Whereabouts L<br>nt - 45) (# Record CC<br>ASGN ID =<br>000000000<br>000000000<br>000000000<br>000000                                                                                                    | ASG SFC<br>ASG MAJ                                                                                                    | erarchy (00247296)<br>ER RANK 후   | ▼ Emplid is not null         FULL NAME ↑         DOE JOHN         DOE JANE         SMITH ROBERT         JOHNSON SARAH                                                                                             | 972   ₹<br>(973)<br>(973)<br>(973)<br>(973)<br>(973)                                                                                                    | SOLDIER PM           066E           012A           E42A           036A                                                               | 105 =            |
| MOVE<br>Ince List<br>6. Personnel Accou.<br>Army Casualty Pro-<br>citive 2020-16, Dete<br>DOOOO) - A:<br>DOOOO) - A:<br>POONENT -<br>R<br>R<br>R<br>R<br>R<br>R                                                                                                    | woodd)<br>unling and Strength Repo<br>ogram. 6/7/2019<br>ermination and Reporting<br>trength C Column<br>E UIC E<br>WOOOOO<br>WOOOOO<br>WOOOOO<br>WOOOOO<br>WOOOOO<br>WOOOOO                                                                                                    | ting_6/27/2022<br>of Missing_Absent-Unknown<br>Settings ● Export<br>DODID 〒<br>0000000000<br>0000000000<br>0000000000<br>000000 | a, Absent without Leave, and           Data <ul></ul>                                                                                                    | Duty Status-Whereabouts L           nt - 45)         (# Record CC           ASGN ID         〒           000000000         000000000           000000000         000000000           000000000         000000000           000000000         000000000                                                                                                    | ANNOWN Soldier, 11/17/2020<br>ANNOVN Soldier, 11/17/2020<br>ASG SOLDI<br>(ASG SOLDI<br>(ASG MAJ<br>(ASG SFC<br>(ASG MAJ<br>(ASG CW3 | erarchy (00247296)<br>ER RANK 〒   |                                                                                                    | TP STP STP STP STP STP STP STP STP STP S                                                                                                    | SOLDIER PM           066E           012A           E42A           036A           W922A                                               | 10S =            |
| MOVE<br>Ince List<br>6. Personnel Accou<br>Army Casualty. Pro-<br>trive 2020-16, Dete<br>DOOOO) - A:<br>DE Entity - St<br>MPONENT =<br>R<br>R<br>R<br>R<br>R<br>R                                                                                                    | wooooo<br>wooooo<br>wooooo<br>wooooo<br>wooooo<br>wooooo<br>wooooo<br>wooooo<br>wooooo<br>wooooo<br>wooooo                                                                                                    | ting_6/27/2022<br>of Missing, Absent-Unknown<br>Settings)                                                                       | Absent without Leave, and           Data <ul></ul>                                                                                                    | Duty Status-Whereabouts L<br>nt - 45) (# Record Co<br>ASGN ID =<br>000000000<br>000000000<br>000000000<br>000000                                                                                                    | ASG SFC<br>(ASG MAJ<br>(ASG SFC<br>(ASG MAJ<br>(ASG CW3<br>(ASG CW3<br>(ASG MSG                                                     | erarchy (00247296)<br>ER RANK 후   | ✓ Emplid is not null      FULL NAME     ↑      DOE JOHN      DOE JANE  SMITH ROBERT      JOHNSON SARAH  WILLIAMS MICHAEL  BROWN EMILY                                                                             | ▼   STP<br>(STP)<br>(STP)<br>(STP)<br>(STP)<br>(STP)<br>(STP)<br>(STP)                                                                                                    | SOLDIER PM           066E           012A           E42A           036A           W922A           E36B                                | 10S =            |
| R<br>R<br>R<br>R<br>R<br>R<br>R<br>R<br>R<br>R                                                                                                    | woodd)<br>ssigned<br>trength Column<br>UIC T<br>WOODOO<br>WOODOO<br>WOODOO<br>WOODOO<br>WOODOO<br>WOODOO<br>WOODOO<br>WOODOO<br>WOODOO<br>WOODOO<br>WOODOO<br>WOODOO                                                                                                    | ting_6/27/2022<br>of Missing_Absent-Unknown<br>Settings ● Export<br>DODID 〒<br>0000000000<br>0000000000<br>0000000000<br>000000 | Absent without Leave, and           Data         ▲ Soldier Cour           EMPLID         ▼           0000000000         000000000           0000000000         000000000           0000000000         0000000000           0000000000         0000000000           00000000000         0000000000           00000000000         0000000000           00000000000         0000000000           00000000000         0000000000                    | Duty Status-Whereabouts L           nt - 45)         (# Record Cd           ASGN ID         〒           000000000         00000000           000000000         00000000           000000000         00000000           000000000         00000000           000000000         00000000           000000000         000000000           000000000         000000000           000000000         000000000 | ASG MAJ<br>ASG CW3<br>ASG CW2                                                                                                    | erarchy (00247296)<br>ER RANK 후   |                                                                                                    | 912         〒           913         913           913         913           913         913           913         913           913         913           913         913           913         913           913         913           913         913           913         913           914         913           915         914           915         914 | SOLDIER PM           066E           012A           E42A           036A           W922A           E36B           W882A                | 10S <del>-</del> |
| MOVE<br>Ince List<br>5. Personnel Accou.<br>Army Casualty. Pro-<br>trive 2020-16, Dete<br>DOOOO) - A:<br>DOOOO) - A:<br>MPONENT =<br>R<br>R<br>R<br>R<br>R<br>R<br>R<br>R<br>R<br>R                                                                                                    | unting and Strength Reporting           orgram. 67/2019           ermination and Reporting           Itrength           Itrength <td< td=""><td>ting_6/27/2022<br/>of Missing, Absent-Unknown<br/>Settings)</td><td>Absent without Leave, and           Data              <ul></ul></td><td>Duty Status-Whereabouts L           nt - 45)         (# Record Co           ASGN ID         ▼           000000000         00000000           000000000         00000000           000000000         00000000           000000000         00000000           000000000         00000000           000000000         00000000           000000000         000000000           000000000         000000000</td><td>ASG SFC<br/>ASG MAJ<br/>ASG CW3<br/>ASG CW2<br/>ASG MAJ</td><td>erarchy (00247296)<br/>ER RANK 후 [</td><td>▼ Emplid is not null         FULL NAME ↑         DOE JOHN         DOE JANE         SMITH ROBERT         JOHNSON SARAH         WILLIAMS MICHAEL         BROWN EMILY         GARCIA DAVID         RODRIGUEZ JESSICA</td><td>▼   STP<br/>(STP)<br/>(STP)<br/>(STP)<br/>(STP)<br/>(STP)<br/>(STP)<br/>(STP)<br/>(STP)</td><td>SOLDIER PM           066E           012A           E42A           036A           W922A           E36B           W882A           031A</td><td>105 7</td></td<> | ting_6/27/2022<br>of Missing, Absent-Unknown<br>Settings)                                                                       | Absent without Leave, and           Data <ul></ul>                                                                                                    | Duty Status-Whereabouts L           nt - 45)         (# Record Co           ASGN ID         ▼           000000000         00000000           000000000         00000000           000000000         00000000           000000000         00000000           000000000         00000000           000000000         00000000           000000000         000000000           000000000         000000000  | ASG SFC<br>ASG MAJ<br>ASG CW3<br>ASG CW2<br>ASG MAJ                                                                                 | erarchy (00247296)<br>ER RANK 후 [ | ▼ Emplid is not null         FULL NAME ↑         DOE JOHN         DOE JANE         SMITH ROBERT         JOHNSON SARAH         WILLIAMS MICHAEL         BROWN EMILY         GARCIA DAVID         RODRIGUEZ JESSICA | ▼   STP<br>(STP)<br>(STP)<br>(STP)<br>(STP)<br>(STP)<br>(STP)<br>(STP)<br>(STP)                                                                                                    | SOLDIER PM           066E           012A           E42A           036A           W922A           E36B           W882A           031A | 105 7            |
| MOVE  The List  6. Personnel Accou Army Casually Pro Army Casually Pro Citive 2020-16, Dete  00000) - A:  1  E Entity - St  MPONENT  R  R  R  R  R  R  R  R  R  R  R  R  R                                                                                                    | (w00000)  unting and Strength Repo<br>orgram. 5//2019 ermination and Reporting  ■ UIC ■ UIC ■ UIC ■ W00000 W00000 W00000 W00000 W00000 W00000 W00000 W00000 W00000 W00000 W00000 W00000                                                                                                    | ting_627/2022<br>of Missing, Absent-Unknown<br>Settings)                                                                        | b. Absent without Leave, and           Data <ul> <li>Soldier Cou</li> <li>EMPLID</li> <li>0000000000</li> <li>0000000000</li> <li>0000000000</li> <li>0000000000</li> <li>0000000000</li> <li>0000000000</li> <li>0000000000</li> <li>0000000000</li> <li>00000000000</li> <li>0000000000</li> <li>0000000000</li> <li>0000000000</li> <li>0000000000</li> <li>0000000000</li> <li>0000000000</li> <li>0000000000</li> <li>0000000000</li></ul> | Duty Status-Whereabouts L<br>nt - 45) (## Record CC<br>ASGN ID =<br>000000000<br>000000000<br>000000000<br>000000                                                                                                    | ASG CW2<br>ASG CW2<br>ASG CW2<br>ASG CW2                                                                                            | erarchy (00247296)<br>ER RANK 〒   |                                                                                                    | 912     ▼       913     913       913     913       913     913       913     913       913     913       913     913       913     913       913     913                                                                                                    | SOLDIER PM           066E           012A           E42A           036A           W922A           E36B           W882A           031A | 10S T            |

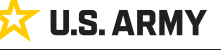

#### One Soldier ★ One Record ★ One Army

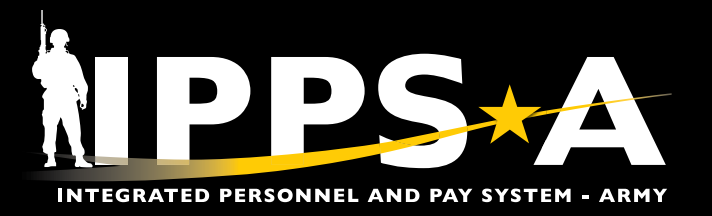

#### **PERSTAT CONTINUED**

- 1E. Select the desired Columns to add or remove from by-name list; Select **Apply**.
- 1F. To save the by-name report as a separate tab on the current view; Select the **Add to Tab** button.

| Column        | Search Operator Contains | Value                      | CLEAR   |      | olumn - Se     | arch Operator                                   | CLEAR |
|---------------|--------------------------|----------------------------|---------|------|----------------|-------------------------------------------------|-------|
| Column 🛧      | Description              |                            |         |      | Column         | Description                                     |       |
| ] ARQODA      | Assignment Requisit      | ion Organizational Distrib | butio   |      | COMPONENT      | Soldier component                               |       |
| ASGN ACTION   | Indicates type of ass    | ignment action for the as  | ssign   |      | UIC            | Unit identification code                        |       |
| ASGN ACTION   | ND Description for type  | of assignment action for t | the a   |      | DODID          | Department of Defense identification number     |       |
| ASGN ACTION   | R Indicates the reason   | code for the type of assig | ignm >  |      | EMPLID         | IPPS-A Soldier unique identifier                |       |
| ASGN ACTION   | R Description for the a  | ssignment action reason    | for t < |      | ASGN ID        | Assignment ID                                   |       |
| ASGN END D    | ATE Assignment end date  | e per Soldiers assignmen   | nt rec  |      | SOLDIER RANK   | SOLDIER RANK                                    |       |
| ASGN END D    | ATE ASGN END DATE D      | AY OFWEEK                  | G       |      | FULL NAME      | FULL NAME                                       |       |
| ASGN END D    | ATE ASGN END DATE M      | ONTH                       |         |      | SOLDIER PMOS   | Soldier Primary Military Occupational Specialty | (     |
| ] ASGN END D  | ATE ASGN END DATE Q      | UARTER                     |         |      | DUTY STATUS    | Duty Status Code                                |       |
| ASGN END D    | ATE ASGN END DATE S      | HORT                       | -       |      | ATTRIBUTE CODE | Indicates a Soldiers sub-duty status            |       |
| rows selected | Rows per page: 1         | 00 👻 1–100 of 119          | < >     | 2 ro | vs selected    | Rows per page: 100 ▾ 1-13 of 13                 | <     |

| Entity - Stree | ngth 🔅 Column S | Settings ( Export D | Data) (L Soldier Coun | t - 45) (# Record C | count - 45) (🍸 | Deptid in hierarchy (00247) | 296)) ( <b>Y</b> Emplid is not null) |     |                |
|----------------|-----------------|---------------------|-----------------------|---------------------|----------------|-----------------------------|--------------------------------------|-----|----------------|
| OMPONENT =     | UIC =           | DODID =             | EMPLID =              | ASGN ID =           | ASG            | SOLDIER RANK                | F ULL NAME 个                         |     | SOLDIER PMOS = |
| RR             | W00000          | 000000000           | 000000000             | 00000000            | ASG            | LTC                         | DOE JOHN                             | STP | 066E           |
| RR             | W00000          | 000000000           | 000000000             | 00000000            | ASG            | МАЈ                         | DOE JANE                             | STP | 012A           |
| RR             | W00000          | 000000000           | 000000000             | 00000000            | ASG            | SFC                         | SMITH ROBERT                         | STP | E42A           |
| RR             | W00000          | 000000000           | 000000000             | 00000000            | ASG            | MAJ                         | JOHNSON SARAH                        | STP | 036A           |
| RR             | W00000          | 000000000           | 000000000             | 00000000            | ASG            | CW3                         | WILLIAMS MICHAEL                     | STP | W922A          |
| RR             | W00000          | 000000000           | 000000000             | 00000000            | ASG            | MSG                         | BROWN EMILY                          | STP | E36B           |
| RR             | W00000          | 000000000           | 000000000             | 00000000            | ASG            | CW2                         | GARCIA DAVID                         | STP | W882A          |
| RR             | W00000          | 000000000           | 000000000             | 00000000            | ASG            | МАЈ                         | RODRIGUEZ JESSICA                    | STP | 031A           |
| 8              |                 |                     |                       |                     |                |                             |                                      |     | - 1            |

**U.S. ARMY** 

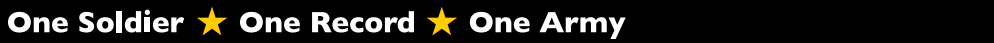

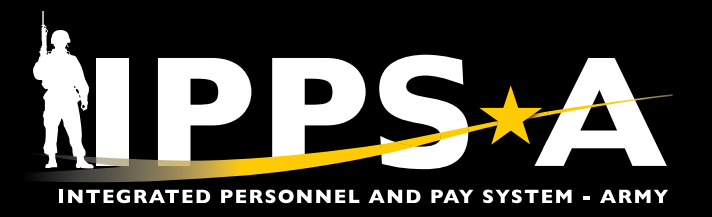

### **PERSTAT CONTINUED**

- 1G. Select the Current View dropdown; Select Comparison View.
- 1H. The Comparison View shows data in a stacked bar chart, with the duty status breakdown for each unit type.
- 11. Select the Current View dropdown; Select Summary View.

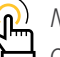

( NOTE: The Comparison View shows data in a stacked bar  $\stackrel{.}{\sqsubseteq}$  chart, with the duty status breakdown for each unit type.

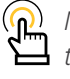

NOTE: The Summary View displays data in a graph with the duty status breakdown for each sub-unit in the selected hierarchy.

| Leader's Dashbo                                                                                                    | ard                                                                   |                                                            |                             |                             |                             |                 |                          |                 |            |                                                                                  |
|----------------------------------------------------------------------------------------------------|-----------------------------------------------------------------------|------------------------------------------------------------|-----------------------------|-----------------------------|-----------------------------|-----------------|--------------------------|-----------------|------------|----------------------------------------------------------------------------------|
| SUMMARY PERSTAT                                                                                                    | DEPLOYABILITY                                                         | PERSONNEL READINESS                                        | SUMMARY PRS (TIER           | 1 - READINESS) PRS (T       | IER 2 - INDICATORS)         | MONTHLY REPORTS |                          |                 |            |                                                                                  |
| - Component - B                                                                                                    | usiness Unit                                                          | PPA ORG                                                    | RAA                         | nit Type                    |                             |                 |                          |                 |            |                                                                                  |
| All                                                                                                    |                                                                       | All                                                        | + H                         | ierarchy 👻                  |                             |                 | APPLY                    |                 |            |                                                                                  |
| Duty Status (W8C                                                                                                    | KAA) - Assigned 🗙                                                     |                                                            |                             |                             |                             |                 |                          |                 |            |                                                                                  |
| V Current View - Table view                                                                                                    | Column Settings                                                       | Export Data III Column                                     | Collapsed 🔲 Hide empty o    | olumns - On                 |                             |                 |                          |                 |            |                                                                                  |
| Action                                                                                                    | Unit ><br>Short Descr                                                 | Auth                                                       | Asg                         | Asg %                       | Present for Duty (<br>Total | ( > Absence     | Absence Without<br>Leave | Ready For Drill | Discharged | Unsatisfactory<br>Participant                                                    |
| *** REMOVE                                                                                                    | (W00000)                                                              |                                                            |                             | 94%                         |                             |                 |                          | -               |            |                                                                                  |
| ··· REMOVE                                                                                                    | (W00000)                                                              | 1007                                                       | 1110                        | 100%                        | 100                         | 78              |                          | 100             |            |                                                                                  |
| ··· REMOVE                                                                                                    | (W00000)                                                              | 107                                                        |                             | -16                         |                             |                 |                          |                 |            |                                                                                  |
| ::: REMOVE                                                                                                    | (W00000)                                                              | -                                                          | -                           | 107%                        | -                           |                 |                          |                 |            |                                                                                  |
| *** REMOVE                                                                                                    | (W00000)                                                              | 5475                                                       | 1.075                       | 1216                        | 744                         | -               |                          | 124             |            | 10                                                                               |
| *** REMOVE                                                                                                    | (W00000)                                                              | 128                                                        | 324                         | 1075                        | -                           |                 |                          |                 |            |                                                                                  |
| *** REMOVE                                                                                                    | (W00000)                                                              | 2224                                                       | 2534                        | 1015                        | 824                         | 10              |                          | 1.045           |            | -                                                                                |
| *** REMOVE                                                                                                    | (W00000)                                                              | 1000                                                       | 2403                        | 128%                        | -                           | -               |                          | 1008            |            |                                                                                  |
| ::: REMOVE                                                                                                    | (W00000)                                                              | 1462                                                       | 12042                       | 78%                         | 104                         | 28              |                          |                 |            |                                                                                  |
| Reference List<br>AR 600-8-6, Personnel Accor<br>AR 638-8, Army Casualty Pro<br>Army Directive 2020-16, Dete                                                                  | unting and Strength Rep<br>ogram, 6/7/2019<br>ermination and Reportin | porting, <u>6/27/2022</u><br>g of Missing, Absent-Unknown  | n, Absent without Leave, an | d Duty Status-Whereabouts U | Inknown Soldier, 11/17/2024 | 0               |                          |                 |            |                                                                                  |
| Leader's Dashboard                                                                                                    | RESONNEL READINESS SUMMARY PI                                         | RS (THER 1 - READINESS) PRS (THER 2 - INDICA               | OR5) MONTHLY REPORTS        |                             |                             |                 |                          |                 |            |                                                                                  |
| Al Al                                                                                                    | CHEIMA A                                                              | + Herarchy +                                               |                             | APPLY                       |                             |                 |                          |                 |            |                                                                                  |
| Duty So.                                                                                                    | (Duty Ratus Attribute Selection ) (III) Mee                           | sure - Court ) (19) Group Mode - Stacker ) (19) Lavout - V | rtca) (@ Total Hoden)       |                             |                             |                 |                          |                 |            |                                                                                  |
| the Close                                                                                                    | -                                                                     |                                                            |                             |                             | B                           |                 |                          |                 |            | 800/000 8<br>800 8<br>900 8<br>901 8<br>901 8<br>90 8<br>200 8<br>200 8<br>200 8 |
|                                                                                                    | (woldoog                                                              |                                                            | (400000)                    |                             | persõooo;                   |                 | (wolcos)                 |                 | Decopood   | ICB<br>ANT<br>AGP<br>AGD<br>AGD<br>AGD                                           |
| Reference List<br>AR 503-8-6, Personnel Accounting and Strength Report<br>AR 638-8, Anny Cassualty Program, 67/2019<br>Ammu Direction 2020-10, Determination and Record count | ng, 6/27/2022<br>Minsion Absential Pointnet Absent al Possi I         | ana and Date Web-s.Whatsains in Universe Strifter          | 117/07/0                    |                             |                             |                 |                          |                 |            |                                                                                  |

Page 6, continued on next page 🕨

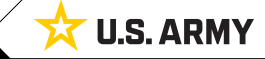

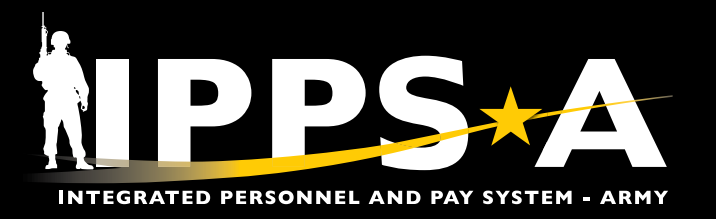

### **PERSTAT CONTINUED**

- 1J. The **Summary View** displays data in a graph with the duty status breakdown for each sub-unit in the selected hierarchy.
- 1K. Select the dropdowns for each duty status to adjust the graph to reflect the breakdown of each duty status attribute code.

| Leader's Dashboard                                                                                                    |                    |    |                                          |       |               |             |
|----------------------------------------------------------------------------------------------------|--------------------|----|------------------------------------------|-------|---------------|-------------|
| SUMMARY PERSTAN DEPLOYMENTY PERSONNEL REAGAINED SUMMARY PRE-CHEMICAL PROVINCES (PROVINCE) REACHINESS (PROVINCE) REACHINESS (PROVINCE |                    |    |                                          |       |               |             |
|                                                                                                    |                    |    |                                          |       |               |             |
| Al Al + Herardy - APPY                                                                                                    |                    |    |                                          |       |               |             |
| Outy States                                                                                                    |                    |    |                                          |       |               |             |
| (v Canat Vae : Burray Vae)                                                                                                    |                    |    |                                          |       |               |             |
| (W00000) -                                                                                                    |                    | -  |                                          |       |               |             |
| Autoreat Assignat Assignation                                                                                                    |                    | V  |                                          |       |               |             |
| (#1971AB) (#1972) (#1802) (#1872) (#1873) (#1803) (#1803)                                                                                                    |                    | N  |                                          |       |               |             |
|                                                                                                    | _                  | _  | Duty Status                              |       | Count         | Percent (%) |
|                                                                                                    |                    | ~  | Present Par Duty (PDY / TDY / TCB / ATC) |       | 1000          | 94.47%      |
|                                                                                                    |                    |    | Attribute                                | Count | Attribute (%) | Total (%)   |
|                                                                                                    | 27                 |    | Present for Duty (PDY)                   | 8001  | 15.855        | 74.85%      |
| 100 m m m m m m m m m m m m m m m m m m                                                                                                    | 3                  |    | Temporary Duty (TDY)                     | 10    | 6.09%         | 1,075       |
|                                                                                                    | er er              |    | Temperary Change of Station (TCS)        | 100   | 20.075        |             |
| 8. In 1997 I 1997 I 199 | 15<br>50           |    | Annual Testaine (ANT)                    |       | 1005          | 1415        |
|                                                                                                    | 94                 |    | Active-Duty Training School (ADS)        |       | 1.075         | 1.075       |
|                                                                                                    |                    |    | Active-Duty Operations Support (ADD)     | 1     | 1375          | 1.075       |
|                                                                                                    |                    |    | Active Guard Reserve (AGR)               | 4     | 8.395         | 4.04%       |
| 107 107 103 AD bit fields                                                                                                    |                    |    | In Transit (TRA)                         |       |               | 4.11%       |
|                                                                                                    |                    | ¥. | Absences (ABS / ALN / AVAL)              |       | 10            | -           |
|                                                                                                    |                    | ×  | Cantows (CCA / CMA)                      |       | ×             | 1.075       |
|                                                                                                    |                    | ~  | Puters (QTR / HOB / BSK / BN / BWN)      |       |               | 1995        |
|                                                                                                    |                    |    | NULL                                     |       | 7158          | -           |
|                                                                                                    |                    |    |                                          |       |               |             |
|                                                                                                    |                    |    |                                          |       |               |             |
| (W00000) -                                                                                                    |                    |    |                                          |       |               |             |
| Autorized : Assigned : Assign %;                                                                                                    |                    |    |                                          |       |               |             |
| (# POYASS) (# TAAT) (# ABBACES TB) (# COMPRESS) (# PATERT) (# HALLSHE)                                                                                                    |                    |    |                                          |       |               |             |
|                                                                                                    |                    |    | Duty Status                              |       | Court         | Percent (%) |
|                                                                                                    |                    | ~  | Present For Duty (PDY / TDY / TCS ( ATC) |       | 493           | 10.005      |
|                                                                                                    |                    |    | In Transil (TRA)                         |       | ÷             | 1.075       |
| 30<br><u>3</u> 200                                                                                                    | 97<br>64           | ~  | Absences (ABS / AUN / AML)               |       |               | -           |
|                                                                                                    | SAFINED<br>INFINED | ~  | Contined (CCA / CMA)                     |       | 1             | 10%         |
|                                                                                                    | 64.)               | Ŷ  | Patient (GTR / HOS / BSK / BN / BWN)     |       |               | 6.075       |
|                                                                                                    |                    |    | NULL                                     |       | 380           | -           |

Version 1.0 20250613

Page 7, continued on next page ►

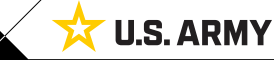

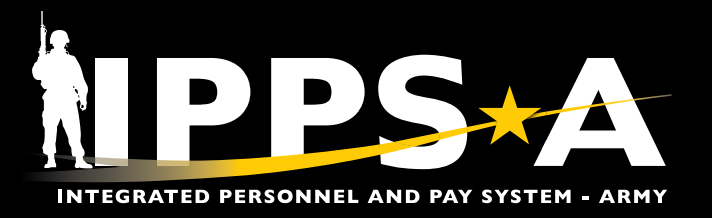

## **Deployability Details**

- 1. Select the **Deployability** Tab. Screen displays Leader's Dashboard **Deployability** Tab.
  - 1A. Top section displays **Non-Deployability** breakdown.
  - 1B. Bottom section displays Non-Availability breakdown.

| Leader's Da        | ashboard           |                     |                          |                                            |                                    |         |                |                                                     |                                               |                                                 |                         |                                 |                  |                         |         |                           |           |                 |          |                     |                                             |                        |                             |                              |                                  |
|--------------------|--------------------|---------------------|--------------------------|--------------------------------------------|------------------------------------|---------|----------------|-----------------------------------------------------|-----------------------------------------------|-------------------------------------------------|-------------------------|---------------------------------|------------------|-------------------------|---------|---------------------------|-----------|-----------------|----------|---------------------|---------------------------------------------|------------------------|-----------------------------|------------------------------|----------------------------------|
| SUMMARY P          |                    |                     | 1 EADWESS S              |                                            |                                    |         |                |                                                     |                                               |                                                 |                         |                                 |                  |                         |         |                           |           |                 |          |                     |                                             |                        |                             |                              |                                  |
| - Component        | Business Link      |                     | Concernance              |                                            | ut type                            |         |                |                                                     |                                               | _                                               |                         |                                 |                  |                         |         |                           |           |                 |          |                     |                                             |                        |                             |                              |                                  |
| AB                 | Al                 | All                 | All                      | + +                                        | lierarchy +                        |         |                |                                                     |                                               | APPLY                                           |                         |                                 |                  |                         |         |                           |           |                 |          |                     |                                             |                        |                             |                              |                                  |
| Non-Deployabil     |                    |                     |                          |                                            |                                    |         |                |                                                     |                                               |                                                 |                         |                                 |                  |                         |         |                           |           |                 |          |                     |                                             |                        |                             |                              |                                  |
| Current View - Tab | tis view           | Settings) (III Colu | mn Collapsod             |                                            |                                    |         |                |                                                     |                                               |                                                 |                         |                                 |                  |                         |         |                           |           |                 |          |                     |                                             |                        |                             |                              |                                  |
| ¢.                 |                    | Deployed or         | Deploying <              |                                            |                                    | Non-Dep | ployers and La | te Deployers 🔞                                      |                                               |                                                 |                         |                                 |                  |                         |         |                           |           |                 |          |                     |                                             | Total Deploy           | ability c                   |                              |                                  |
| Action             | Unit               | Force Pool          | Deployed or<br>Mobilized | Deployable CDR<br>Decision Admin<br>Walver | Deployable CDR<br>Decision Medical | TTHS    | MRC3           | Panding Admin /<br>Legal Discharge<br>or Separation | Under Criminal<br>Investigation by<br>MEL/CTV | Pending Hilitary<br>or Civilian Court<br>Action | Lawtenberg<br>Amendment | Sole Surviving<br>Family Member | Missing ,<br>POW | Concientio<br>Objector  | AWOL    | Arrest and<br>Confinement | Postpartu | Under<br>Age 18 | Adoption | Family<br>Care Plan | Unsatisfactory<br>Participants<br>(NG/USAR) | Total<br>Deployability | Total<br>Deployability<br>% | Total Non -<br>Deployability | Total Non-<br>Deployability<br>% |
| ::: REMOVE         | (W00000)           | 70048               | 20178                    |                                            |                                    | 1200    | 1100           |                                                     |                                               | 1                                               |                         | 4                               |                  |                         |         |                           | -         | 1               |          |                     |                                             | Rister                 | 10.175                      | 2004                         | 1.12%                            |
| REMOVE             | (W00000)           |                     |                          |                                            |                                    |         |                |                                                     |                                               |                                                 |                         | +                               |                  |                         | +       |                           |           |                 |          |                     |                                             |                        |                             |                              | 8                                |
| REMOVE             | (W00000)           | 110                 | 1                        |                                            |                                    | 10      | 10             |                                                     |                                               |                                                 |                         |                                 |                  | -                       | -       | -                         | -         | -               | -        | -                   | -                                           |                        |                             | -                            |                                  |
| III REMOVE         | (W00000)           | -10                 | 1                        |                                            |                                    | - 1     | 10             |                                                     |                                               | 8                                               |                         |                                 |                  | $\frown$                |         |                           |           |                 |          |                     |                                             |                        |                             |                              |                                  |
| III REMOVE         | (W00000)           | 1000                | 1000                     |                                            |                                    | 10      | 100            |                                                     | +                                             |                                                 |                         |                                 | (                | രി                      | NOTE    | · All n                   | on-de     | nlo             | ahili    | ty lo               | nic is d                                    | lotorm                 | ninod                       |                              | 1.000                            |
| III REMOVE         | (W00000)           | 28625               | 10225                    |                                            |                                    | -101    | -148           |                                                     |                                               |                                                 |                         |                                 |                  | Jim -                   | NOIL    |                           | ut ut     | .pioy           | abiii    | Ly IU               | git is t                                    | ic icini               | inicu                       |                              |                                  |
| II REMOVE          | (W00000)           | 1047                |                          |                                            |                                    | +       |                |                                                     |                                               |                                                 |                         |                                 |                  | Ϋ́́́                    | haser   | 1 on a                    | uidan     | ce re           | reiv     | od fra              | nm Dir                                      | ector                  | of Mil                      | itarv                        | 1000                             |
| III REMOVE         | (W00000)           |                     |                          |                                            |                                    |         |                |                                                     |                                               | 6                                               |                         |                                 |                  | <u> </u>                | DUJCU   | iong                      | uruum     |                 | cervi    | Lunc                |                                             | ccioi                  | OI IVIII                    | nury                         | 1.1                              |
| III REMOVE         | (W00000)           | 3244                | 101                      |                                            |                                    | - 10    |                |                                                     |                                               |                                                 |                         |                                 |                  |                         | Perso   | nnel I                    | Manac     | neme            | ont (I   | DMP                 | M) Me                                       | omher                  | 's with                     | n more                       | 2                                |
| III REMOVE         | (W00000)           | 144434              | 1278                     |                                            |                                    | 148     |                |                                                     | +                                             | 8                                               |                         |                                 |                  |                         | 1 0150  | micri                     | nanag     | , cinc          |          | 211111              | <i>vij. ivi</i>                             |                        | J WICH                      | more                         |                                  |
| ::: REMOVE         | (W00000)           | 10                  |                          |                                            |                                    | +       |                |                                                     |                                               |                                                 |                         |                                 |                  |                         | than    | one n                     | on-de     | plov            | able     | restr               | iction                                      | will sh                | IOW U                       | p in                         |                                  |
| ::: REMOVE         | (W00000)           | 2246                | 94                       | 1                                          |                                    | -       | 28             | +                                                   |                                               |                                                 |                         | +                               |                  |                         |         |                           |           |                 |          |                     |                                             | _                      |                             |                              |                                  |
| III REMOVE         | (woocco)           | 340                 |                          |                                            |                                    |         |                |                                                     |                                               | +                                               |                         | ×                               |                  |                         | only c  | one bu                    | icket,    | dete            | rmir     | ied b               | v orde                                      | r ot pi                | recede                      | ence                         | 1000                             |
| III REMOVE         | (W00000)           | 2124                | 175                      |                                            |                                    |         | 14             |                                                     |                                               |                                                 |                         | 1                               |                  |                         | ,       |                           | . ;       |                 |          |                     | ,<br>,                                      | '                      |                             |                              |                                  |
| (III.)             | Total              | -                   | 2028                     |                                            | *                                  | 1415    | 1000           |                                                     |                                               | 1                                               | *                       | *                               |                  |                         | per D   | INIPINI                   | quida     | nce.            |          |                     |                                             |                        |                             |                              |                                  |
| Non-Availability   | (Today/At)         | (B)                 |                          |                                            |                                    |         |                |                                                     |                                               |                                                 |                         |                                 |                  |                         | '       |                           | 5         |                 |          |                     |                                             |                        |                             |                              |                                  |
| Current View - Tat | vie view) (@ Colum | vi Bana 🗸 🗸 Toda    | y/Al                     |                                            |                                    |         |                |                                                     |                                               |                                                 |                         |                                 |                  | $\frown$                |         |                           |           |                 |          |                     |                                             |                        |                             |                              |                                  |
| Action             | Unit               | Auth                | Asg MRC3 (I              | DL2/DL7) MRC4<br>(PHA/De                   | etal) RET                          | 675     | TDY            | PCS                                                 | Dwell Dwel                                    | % Rear Detacher                                 | Availability            | Total Non-<br>Availability 1    | (                | <mark>በ</mark> )        | NOTE    | : All n                   | ion-av    | ailal           | bility   | logic               | : is dei                                    | termin                 | ed ba                       | sed o                        | n                                |
| III REMOVE         | (W00000)           | D                   | D D                      | p                                          | D                                  |         | P              | D                                                   | D -%                                          | D                                               | 0                       | -16                             |                  | 4mJ -                   |         |                           |           |                 |          | <i>.</i> .          | -                                           |                        | -                           | ,                            |                                  |
| III REMOVE         | (W00000)           | D                   | 0 0                      | D                                          | D                                  | 0       | 0              | 0                                                   | 0 -%                                          | D                                               | 0                       | -96.1                           |                  | Ш                       | quida   | nce re                    | eceive    | d tro           | m U      | .S. A.              | rmy Fc                                      | orces (                | .omm                        | and                          |                                  |
| III REMOVE         | (W00000)           | D                   | 0 0                      | D                                          | 0                                  | 0       | D              | p.                                                  | 0 -%                                          | D                                               | 0                       |                                 |                  |                         | 1000    |                           | )         | ,               |          |                     | <i>.</i>                                    |                        |                             |                              |                                  |
| III REMOVE         | (W00000)           | 0                   | 0 0                      | 0                                          | D                                  | 0       | D              | 0                                                   | 0 %                                           | D                                               | 0                       | -16                             |                  |                         | (FORS   | SCOM,                     | ). IVIer  | nbei            | 'S WI    | th ma               | ore tha                                     | an one                 | non-                        |                              |                                  |
| III REMOVE         | (W00000)           | D                   | 0 0                      | 0                                          | D                                  | 0       | 0              | D                                                   | 0 -%                                          | 0                                               | 0                       | -16                             |                  |                         | a vaila | h i lite                  | un atui   |                 | :11      | a have              |                                             |                        | into h                      | l t.                         | -                                |
| III REMOVE         | (000000)           | 0                   | 0 0                      | D                                          | 0                                  |         | 0              | 0                                                   | 0 %                                           | 0                                               | 0                       | -14                             |                  |                         | dVdlla  | annny                     | restric   | .uon            | WIII     | SLION               | v up Ir                                     | i multi                | ipie Dl                     | uckets                       | >                                |
| III REMOVE         | (000000)           | D                   | 0 0                      | 0                                          | 0                                  |         | 0              | 0                                                   | 0 %                                           | 0                                               | 0                       | -%                              |                  |                         | for or  | ch rou                    | trictic   | n ro            | 200      | that                | fall                                        | ndar                   |                             |                              |                                  |
| III REMOVE         | (woodd)            | 0                   | u 0                      | 0                                          | 0                                  |         | 0              | R.                                                  | 9 -%                                          |                                                 | 0                       | - 14                            |                  |                         | IUI ea  | acri res                  |           | лте             | dSOL     | uney                | ı idii ü                                    | nuer.                  |                             |                              |                                  |
| III REMOVE         | (000000)           | 0                   | 0                        | P                                          | 0                                  | 0       | 0              | 0                                                   | 0 ···                                         | 0                                               | 0                       | -                               |                  | ~                       |         |                           |           |                 |          |                     |                                             |                        |                             |                              |                                  |
| REMOVE             | (000000)           | D                   | u D                      | D                                          | P                                  |         | 0              | 0                                                   | 0 %                                           | 0                                               |                         | - 16                            | - (              | $\overline{\mathbf{a}}$ | NOTE    |                           | +ha 1 -   | ode             | ~~ D     | acht                | oord r                                      | 10                     | an fr                       | r m o                        |                                  |
| III REMOVE         | (0000000           | D                   |                          | P.                                         | 0                                  | 0       | 0              | 0                                                   |                                               | 2                                               |                         |                                 | (                | ` <b>II</b>             | NUTE    | . 266                     | ите се    | duei            | SD       | asridi              | uaru F.                                     | нү ра                  | iye iol                     | more                         | 2                                |
| III REMOVE         | (000000)           | D                   |                          | D                                          | D                                  | 0       | 0              | 0                                                   | o -%                                          | D                                               | 0                       | ~                               | •                | Z                       | datail  | lonh                      | our th    |                 | uic fo   | r 0.25              | h arc                                       | datara                 | ningd                       |                              |                                  |
| III REMOVE         | (W00000)           | D                   | 0 0                      | D                                          | 0                                  | 0       | 0              | 0                                                   | 0 -5                                          | P                                               | 0                       | 196.<br>19                      |                  |                         | uelall  |                           | JVV LITE  | 2 10G           | IIC 10   | i eac               | n dre i                                     | uetern                 | iiiiea.                     |                              |                                  |
| III REMOVE         | Tatal              | 0                   |                          | 0                                          | 0                                  |         | 0              |                                                     |                                               |                                                 |                         |                                 |                  |                         |         |                           |           |                 |          |                     |                                             |                        |                             |                              |                                  |
|                    | Total              | 0                   | • •                      | 0                                          | 0                                  |         | 0              | 0                                                   | 0                                             | 0                                               | 0                       |                                 |                  |                         |         |                           |           |                 |          |                     |                                             |                        |                             |                              |                                  |
| -                  |                    |                     |                          |                                            |                                    |         |                |                                                     |                                               |                                                 |                         |                                 |                  | _                       |         |                           |           |                 |          | _                   |                                             |                        |                             |                              |                                  |

- 1C. The **Deployability Tab** consists of three sections: **Deployed or Deploying**, **Non-deployers and Late Deployers**, and **Total Deployability**. Each section can be expanded or collapsed using the arrow icons next to the name.
- 1D. The Non-Availability section breaks down a unit's current population into several buckets of non-availability restrictions.

| der's Dashboar                                               | 1                                                                                                    |                                     |                              |                               |                                     |          |             |               |             |                 |         |                  |                                           |                                          |
|--------------------------------------------------------------|----------------------------------------------------------------------------------------------------|-------------------------------------|------------------------------|-------------------------------|-------------------------------------|----------|-------------|---------------|-------------|-----------------|---------|------------------|-------------------------------------------|------------------------------------------|
| ARY PERSTAT                                                  | EPLOYABILITY PERSONNEL REACHESE                                                                                                    |                                     |                              |                               |                                     |          |             |               |             |                 |         |                  |                                           |                                          |
|                                                              |                                                                                                    | •                                   | tops                         |                               | APPLY                               |          |             |               |             |                 |         |                  |                                           |                                          |
| beniovohilty                                                 |                                                                                                    |                                     |                              |                               |                                     |          |             |               |             |                 |         |                  |                                           |                                          |
| rt Vow - Tabia viow ) (8                                     | I Column Settings ) (🕲 Report Data ) (🖬 Column                                                                                                    | Colopsed) (III Hide empty co        | iums of )                    | -                             |                                     |          |             |               |             |                 |         |                  |                                           |                                          |
|                                                              | Unit >                                                                                                    |                                     |                              | Total Deployability >         |                                     |          |             | Deployable >  |             |                 |         | Non-Deployable > |                                           |                                          |
|                                                              | Short Descr                                                                                                    |                                     |                              | Test                          |                                     |          |             | Total         |             |                 |         | Total            |                                           |                                          |
| EMOVE                                                        | (W00000)                                                                                                    |                                     |                              |                               |                                     |          |             | anna .        |             |                 |         | 100              |                                           |                                          |
| EMOVE                                                        | (W00000)                                                                                                    |                                     |                              | 100                           |                                     |          |             | 1110          |             |                 |         | No.              |                                           |                                          |
| IEMOVE                                                       | (W00000)                                                                                                    |                                     |                              | 4514                          |                                     |          |             | 3347          |             |                 |         | 101              |                                           |                                          |
| REMOVE                                                       | (W00000)                                                                                                    |                                     |                              | 1998                          |                                     |          |             | 1000          |             |                 |         | 100              |                                           |                                          |
|                                                              |                                                                                                    |                                     |                              |                               |                                     |          |             |               |             |                 |         |                  |                                           |                                          |
| REMOVE<br>Non-Avail                                          | with (Today/All)                                                                                                    | 0                                   |                              | 34                            |                                     |          |             | 10            |             |                 |         | *                |                                           |                                          |
| Non-Avail:<br>Current Vie<br>Action                          | ability (Today/All)<br>w - Table view) @ Colu                                                                                                    | D<br>mn Settings                    | ✓ Today / All) Asg           | MRC3 (DL2/DL7)                | MRC4                                | RET      | ETS         | TDY           | PCS         | Dwell           | Dwell % | Rear Detachment  | Total Non-                                | Total Non-                               |
| Non-Availa<br>- Current Vie<br>Action                        | ability (Today/All)<br>w - Table view) (\$ Colu<br>Unit                                                                                                    | mn Settings                         | ✓ Today / All<br>  Asg       | MRC3 (DL2/DL7)                | MRC4<br>(PHA/Dental)                | RET      | ETS         | int<br>  TDY  | PCS         | Dwell           | Dwell % | Rear Detachment  | Total Non-<br>Availability                | Total Non-<br>Availability 5             |
| Non-Avail<br>Current Vie<br>Action                           | w-Table view) (Colu<br>Unit<br>VE (W00000)                                                                                                    | D<br>mn Settings<br>Auth<br>0       | ✓ Today / All)<br>  Asg<br>0 | MRC3 (DL2/DL7)                | MRC4<br>(PHA/Dental)<br>0           | RET<br>0 | ETS<br>0    |               | PCS<br>0    | Dwell           | Dwell % | Rear Detachment  | Total Non-<br>Availability<br>0           | Total Non-<br>Availability '<br>-%       |
| Non-Avail:<br>Current Vie<br>Action<br>::: REMC              | w-Table view) @ Colu<br>unit<br>VE (W00000)<br>VE (W00000)                                                                                                    | D<br>mn Settings)<br>Auth<br>0<br>0 | V Today / All )<br>Asg<br>0  |                               | MRC4<br>(PHA/Dental)<br>0<br>0      | RET<br>0 | 0<br>0      | тру<br>0<br>0 | 0<br>0      | Dwell<br>0      | Dwell % | Rear Detachment  | Total Non-<br>Availability<br>O<br>O      | Total Non-<br>Availability +<br>-%<br>-% |
| Non-Avail<br>Current Vie<br>Action<br>:::: REMC<br>:::: REMC | unit         Colu           Unit         VE         (W00000)           VE         (W00000)         VE         (W00000)           VE         (W00000)         VE         (W00000) | Auth<br>0<br>0<br>0                 | V Today/All                  | MRC3 (DL2/DL7)<br>0<br>0<br>0 | MRC4<br>(PHA/Dental)<br>0<br>0<br>0 | 0<br>0   | 0<br>0<br>0 | тру<br>0<br>0 | 0<br>0<br>0 | Dwell<br>0<br>0 | Dwell % | Rear Detachment  | Total Non-<br>Availability<br>0<br>0<br>0 | Total Non-<br>Availability 9<br>-%<br>-% |

Version 1.0 20250613

Page 8, continued on next page ►

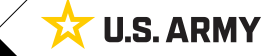

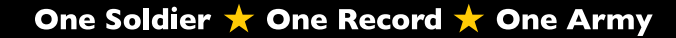

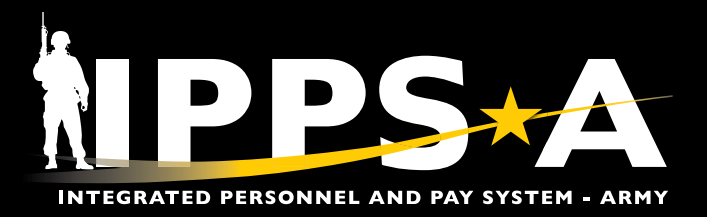

## **Deployability Details CONTINUED**

- 1E. Select the **Current View** dropdown; Select **Comparison View**.
- 1F. Select the **Comparison View** dropdown; Select **Summary View**.
- 1G. Select the dropdowns next to the Deployable/Available sections to breakdown the charts by each deployable/ availability reason.

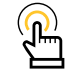

NOTE: The Comparison View for either Deployability or Availability tables will display data broken down by a stacked bar chart for each category and sub-unit.

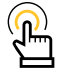

NOTE: The Summary View for either Deployability or Availability tables will display a summary graph broken by category status for each sub-unit in the selected hierarchy.

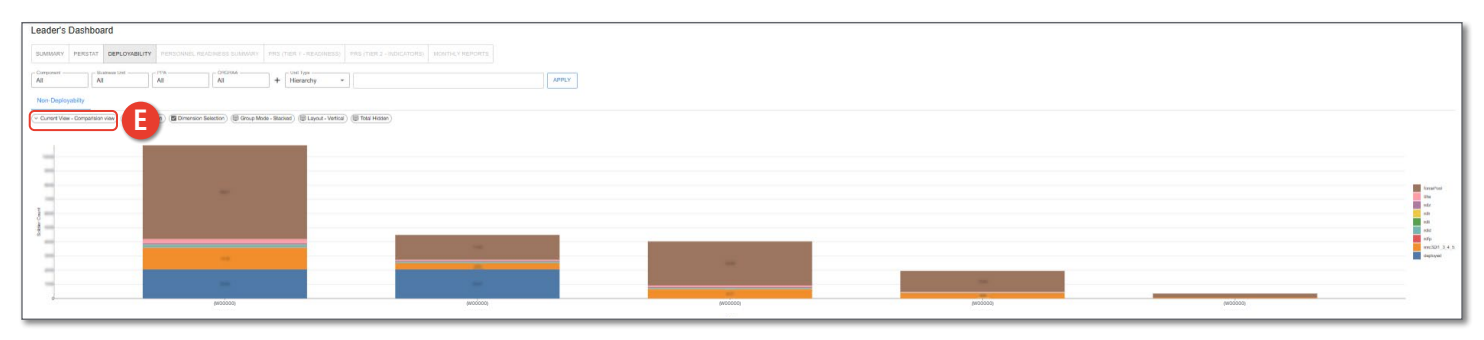

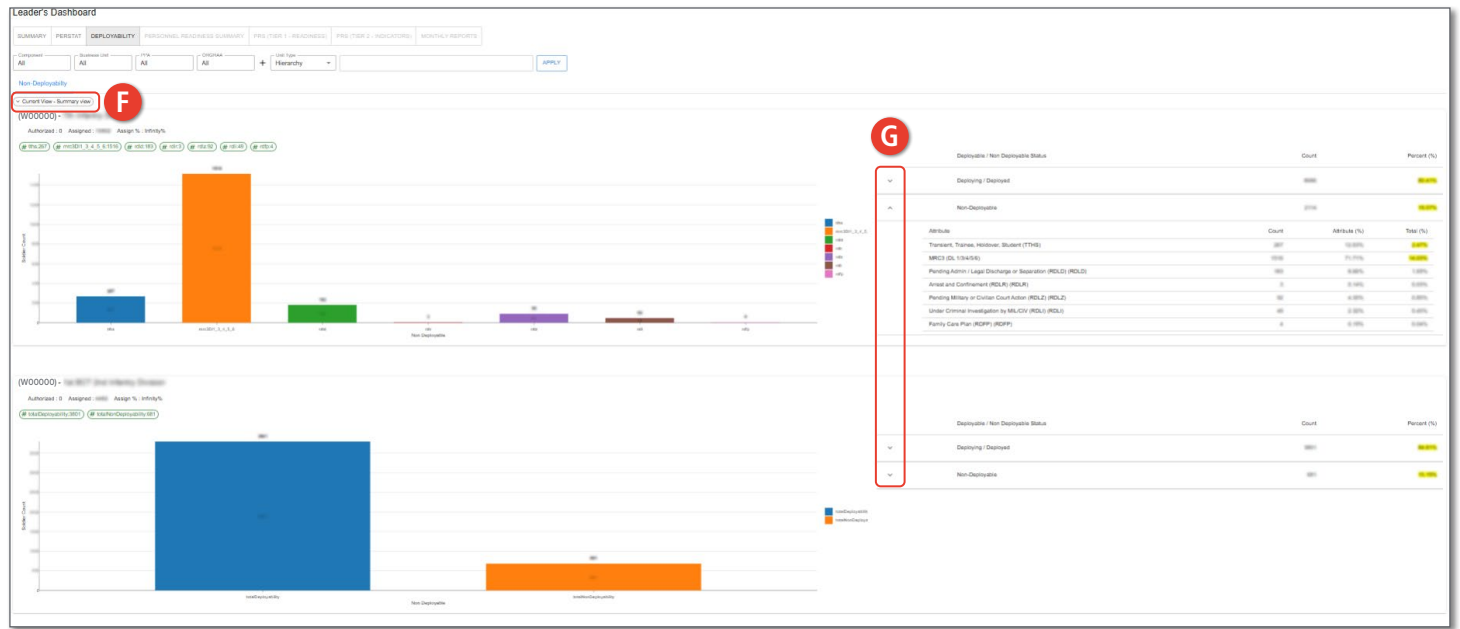

Page 9, continued on next page 🕨

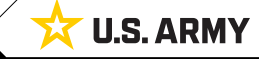

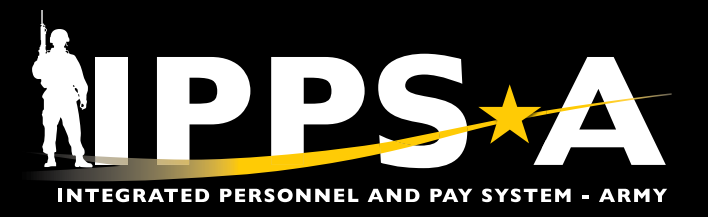

## **Personnel Readiness Summary**

- 1. Select the Personnel Readiness Summary Tab. Screen displays Leader's Dashboard Personnel Readiness Summary tab:
  - 1A. The Personnel Readiness Summary section displays personnel readiness breakdown.

| 6  | 5 | 7 |  |
|----|---|---|--|
| () | 1 | ) |  |
| 4  | Π | T |  |

NOTE: See the Leader's Dashboard FAQ page for more detail on how the logic for each are determined.

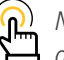

NOTE: Page functionality works the same as the other tabs.

| DEPLOYABILITY PERS   | CONNEL READINESS SUN                                                                                                    | IMARY PRS (TIER 1        | - READINESS) PR                                                                                                    | S (TIER 2 - INDICA                                                                                                    |                                                                                                    |                                                                                                    |                                                                                                    |                                                                                                    |                                                                                                    |                                                                                                    |                                                                                                    |                                                                                                    |
|----------------------|----------------------------------------------------------------------------------------------------|--------------------------|----------------------------------------------------------------------------------------------------|----------------------------------------------------------------------------------------------------|----------------------------------------------------------------------------------------------------|----------------------------------------------------------------------------------------------------|----------------------------------------------------------------------------------------------------|----------------------------------------------------------------------------------------------------|----------------------------------------------------------------------------------------------------|----------------------------------------------------------------------------------------------------|----------------------------------------------------------------------------------------------------|----------------------------------------------------------------------------------------------------|
| iness Unit PPA - All | ORGRAA                                                                                                    |                          |                                                                                                    |                                                                                                    | ATORS) MONTHLY                                                                                                    | REPORTS                                                                                                    |                                                                                                    |                                                                                                    |                                                                                                    |                                                                                                    |                                                                                                    |                                                                                                    |
|                      | All                                                                                                    | - Unit                   | Type                                                                                                    |                                                                                                    |                                                                                                    |                                                                                                    | ΔΡΡΙ                                                                                                    | ×                                                                                                    |                                                                                                    |                                                                                                    |                                                                                                    |                                                                                                    |
|                      |                                                                                                    |                          | Tarchy                                                                                                    |                                                                                                    |                                                                                                    |                                                                                                    |                                                                                                    |                                                                                                    |                                                                                                    |                                                                                                    |                                                                                                    |                                                                                                    |
| Column Sottings      | ant Data                                                                                                    | III Lida amplu sa        | 190 annu                                                                                                    |                                                                                                    |                                                                                                    |                                                                                                    |                                                                                                    |                                                                                                    |                                                                                                    |                                                                                                    |                                                                                                    |                                                                                                    |
| t >                  | * DD93 >                                                                                                    | MRC 3 >                  | CCA CMA >                                                                                                    | AWOL >                                                                                                    | Flags >                                                                                                    |                                                                                                    |                                                                                                    |                                                                                                    | TRA >                                                                                                    | * Failure t >                                                                                                    | * Failure t >                                                                                                    | Ð                                                                                                    |
| Asg                  | DD93 %                                                                                                    | MRC 3 (DL1 DL2<br>DL4) % | CCA CMA HOS ><br>90 %                                                                                                    | AWOL > 30 %                                                                                                    | Soldiers with<br>Flags > 180 %                                                                                                    | AGCM Blank /<br>EXP                                                                                                    | ARCAM Blank /<br>EXP (NG/USAR)                                                                                                    | AFRM Blank /<br>EXP (NG/USAR)                                                                                                    | TRA > 120 (%)                                                                                                    | Failure to Gain<br>%                                                                                                    | Failure to Lose<br>%                                                                                                    | EF                                                                                                    |
| 000)                 | 25.66%                                                                                                    | 1.075                    |                                                                                                    | 6.07%                                                                                                    | 1.87%                                                                                                    | -                                                                                                    | 4427                                                                                                    | 3479                                                                                                    | -                                                                                                    | 0.00%                                                                                                    | 1.10%                                                                                                    |                                                                                                    |
| 000)                 | 34.42%                                                                                                    | 1.42%                    | -16                                                                                                    | -16                                                                                                    | 1.96%                                                                                                    | 28                                                                                                    | 100                                                                                                    | 200                                                                                                    | -14                                                                                                    | 6.27%                                                                                                    | 1.47%                                                                                                    |                                                                                                    |
| 000) o               | -%                                                                                                    | -%                       | -%                                                                                                    | -%                                                                                                    | -%                                                                                                    | 0                                                                                                    | 0                                                                                                    | 0                                                                                                    | -%                                                                                                    | -%                                                                                                    | -%                                                                                                    | -9                                                                                                    |
| 000)                 | 24.44%                                                                                                    | -14                      | -16                                                                                                    | -14                                                                                                    | 4.485                                                                                                    | 1                                                                                                    |                                                                                                    | 10                                                                                                    |                                                                                                    | -16                                                                                                    | -16                                                                                                    |                                                                                                    |
| 000)                 | 10.00%                                                                                                    | 1.17%                    | -16                                                                                                    | -16                                                                                                    | 8.47%                                                                                                    | 10                                                                                                    | 420                                                                                                    | 201                                                                                                    | -16                                                                                                    | 0.00%                                                                                                    | 1.87%                                                                                                    |                                                                                                    |
| 000)                 | 24.68%                                                                                                    | 1.075                    | -16                                                                                                    | -16                                                                                                    | 1.00%                                                                                                    |                                                                                                    | 315                                                                                                    |                                                                                                    | -16                                                                                                    | 1.07%                                                                                                    | 1.47%                                                                                                    |                                                                                                    |
| 000)                 | 25,42%                                                                                                    | 1.07%                    | -16                                                                                                    | 6.075                                                                                                    | 8.47%                                                                                                    | -                                                                                                    | 1274                                                                                                    | 445                                                                                                    | -16                                                                                                    | 1.07%                                                                                                    | 2.40%                                                                                                    |                                                                                                    |
| 000)                 | 20.20%                                                                                                    | 1.00%                    | -16                                                                                                    | -14                                                                                                    | 4.00%                                                                                                    | -                                                                                                    | 1210                                                                                                    | 475                                                                                                    | -                                                                                                    | 1.40%                                                                                                    | 1.74%                                                                                                    |                                                                                                    |
| 000)                 | 21,87%                                                                                                    | 1.00%                    | -14                                                                                                    | -16                                                                                                    | 1.04%                                                                                                    | -                                                                                                    | 108                                                                                                    | 107                                                                                                    | -16                                                                                                    | 0.07%                                                                                                    | 1.34%                                                                                                    | -                                                                                                    |
|                      |                                                                                                    |                          |                                                                                                    |                                                                                                    |                                                                                                    |                                                                                                    |                                                                                                    |                                                                                                    |                                                                                                    |                                                                                                    |                                                                                                    |                                                                                                    |
|                      | Column Settings     Column Settings     Asg     Column Setting     Asg     Column Setting     Column Setting     Column Se | Column Settings          | Column Settings         Export Data         III Column Collageed         III Hide empty col           >         Asg         * D093 %         MRC 3 >            >Dog 3 %         MRC 3 (DL1 DL2)         DD93 %         MRC 3 (DL1 DL2)            >000         - %         - %         - %             >000         - %         - %         - %              >000         - %         - %         - % <t< td=""><td>Column Settings         Export Data         IIII Column Collapsed         IIII Hide empty columns - Off           &gt;         Asg         * DD93 &gt;&gt;         MRC 3 &gt;&gt;         CCA CMA &gt;&gt;         &gt;           Descr         DD93 %         MRC 3 (DL1 DL2)         CCA CMA HOS &gt;&gt;         &gt;           000         0         -%         -%         -         &gt;           000         0         -%         -%         -         &gt;           000         0         -%         -%         -         &gt;           000         0         -%         -%         -         &gt;         0         0         0         0         0         0         0         0         0         0         0         0         0         0         0         0         0         0         0         0         0         0         0         0         0         0         0         0         0         0         0         0         0         0         0         0         0         0         0         0         0         0         0         0         0         0         0         0         0         0         0         0         0         0</td><td>Column Settings         Export Data         III Column Collapsed         III Hide empty columns - OII           &gt;         Asg         * DD93 &gt;         MRC 3 &gt;         CCA CMA &gt;         AWOL &gt;           Descr         DD93 %         MRC 3 (DL1 DL2)         CCA CMA &gt;         AWOL &gt;           D00)         DP3 %         MRC 3 (DL1 DL2)         CCA CMA &gt;         AWOL &gt;           D00)         DP3 %         MRC 3 (DL1 DL2)         CCA CMA HOS &gt;         AWOL &gt;           D00)         DP3 %         MRC 3 (DL1 DL2)         CCA CMA HOS &gt;         AWOL &gt;           D00)         DP3 %         MRC 3 (DL1 DL2)         CCA CMA HOS &gt;         AWOL &gt;           D00)         DP3 %         MRC 3 (DL1 DL2)         CCA CMA HOS &gt;         AWOL &gt;           D00)         DP3 %         -%         -%         -%         -           D00)         DP3 %         -%         -%         -%         -           D00)         DP3 %         -%         -%         -%         -           D00)         DP3 %         -%         -%         -%         -           D00)         DP3 %         -%         -%         -%         -           D00)         DP3 %         -%</td><td>Column Settings         Export Data         III Golumn Collapsed         III Hide empty columns - OT             Asg               * DD93 &gt;          MRC 3 &gt;          CCA CMA &gt;          AWOL &gt;          Flags &gt;            Descr         Asg          DD93 %          MRC 3 (DL1 DL2)          CCA CMA HOS &gt;          AWOL &gt; 0 %          Flags &gt;            000               MRC 3 (DL1 DL2)               CCA CMA HOS &gt;               AWOL &gt; 30 %               Soldiers with            000                    -96               -96               -96               -96               -96               -96               -96               -96               -96               -96               -96               -96               -96               -96               -96               -96               -96               -96               -96               -96               -96</td><td>Column Settings         Export Data         III Column Collagee@         III Hele empty columns - off                  Agg               * DD93 &gt;               MRC 3 &gt;               CAC CMA &gt;               AWOL &gt;               Flags &gt;               ACCM Blank /             Export Blank                 Descr               Agg               DD93 %               MRC 3 OLI DL2               CAC CMA &gt;               AWOL &gt;               Flags &gt;               ACCM Blank /             Exp                 D00               Agg               MRC 3 OLI DL2               CAC CMA &gt;               AWOL &gt;               Flags &gt;               ACCM Blank /             Exp                 D00               O               O               AWOL &gt;             Soldiers with               Exp               ACCM Blank /             Exp                 D00               O               O               -96               O               ACCM Blank /             Exp               Soldiers with</td><td>Column Settings         Export Data         If Column Collageed         If Hide empty columns - Off           Agg         * DD93 %         MRC 3 X         CCA CMA X         AWOL X         Flags X         ACCM Blank / EXP (NG/USAR)           Descr         Agg         DD93 %         MRC 3 (DL DL2)         CCA CMA HOS X         AWOL X         Flags X         ACCM Blank / EXP (NG/USAR)           200)         Image X         Image X         AWOL X         Flags X         ACCM Blank / EXP (NG/USAR)           200)         Image X         Image X         Image X         AWOL X         Flags X         ACCM Blank / EXP (NG/USAR)           200)         Image X         Image X</td><td>Column Settings         E Export Data         III dee empty columns - OIT           Agg         DP93 &gt;         MRC 3 &gt;         CCA CMA &gt;         AWOL &gt;         Flags &gt;         ACCM Blank /<br/>EXP (NG/USAR)         AFRM Blank /<br/>EXP (NG/USAR)         AFRM Blank /<br/>EXP (NG/USAR)         AFRM Blank /<br/>EXP (NG/USAR)         AFRM Blank /<br/>EXP (NG/USAR)         AFRM Blank /<br/>EXP (NG/USAR)         AFRM Blank /<br/>EXP (NG/USAR)         AFRM Blank /<br/>EXP (NG/USAR)         AFRM Blank /<br/>EXP (NG/USAR)         AFRM Blank /<br/>EXP (NG/USAR)         AFRM Blank /<br/>EXP (NG/USAR)           000         0         -5%         -5%         -5%         -5%         0         0         0           000         0         -5%         -5%         -5%         -5%         0         0         0           000         -5%         -5%         -5%         -5%         0         0         0           000         -5%         -5%         -5%         -5%         0         0         0           000         -5%         -5%         -5%         -5%         -5%         1         1         1           000         -5%         -5%         -5%         -5%         5%         1         1         1           000         -5%         -5%         -5%</td><td>Column Settings         C Export Data         III de deumn Collagee         III de deum poly columns - off           Agg         * DD93 &gt;         MRC 3 &gt;         CCA CMA &gt;         AWOL &gt;         Flags &gt;         ACCM Blank /<br/>EXP (NG/USAR)         AFRM Blank /<br/>EXP (NG/USAR)         TRA &gt;         TRA &gt;         TRA</td><td>Column Settings         Export Data         If Column Collages         If Hide empty columns - 01           Agg         DD93 %         MRC 3 (DL DL2)         CCA CMA &gt;         AWOL &gt;         Flags &gt;         AgCM Blank /<br/>EXP (NG/USAR)         AFR M Blank /<br/>EXP (NG/USAR)         AFR M Blank /<br/>EXP (NG/USAR)         TRA &gt;         * Failure to &gt;           200         -         -         -         -         -         -         -         -         -         -         -         -         -         -         -         -         -         -         -         -         -         -         -         -         -         -         -         -         -         -         -         -         -         -         -         -         -         -         -         -         -         -         -         -         -         -         -         -         -         -         -         -         -         -         -         -         -         -         -         -         -         -         -         -         -         -         -         -         -         -         -         -         -         -         -         -         -         -</td><td>Column Settings         C Export Data         If de datume Collagee         If Helde empty columns - off           Agg         DD93 &gt;         MRC 3 &gt;         CCA CMA &gt;         AWOL &gt;         Flags &gt;         AGCM Blank /<br/>EXP (NG/USAR)         AFRM Blank /<br/>EXP (NG/USAR)         TRA &gt;         * Failure to &gt;         * Failure to Cale           000         0         -         -         -         -         -         -         -         -         -         -         -         -         -         -         -         -         -         -         -         -         -         -         -         -         -         -         -         -         -         -         -         -         -         -         -         -         -         -         -         -         -         -         -         -         -         -         -         -         -         -         -         -         -         -         -         -         -         -         -         -         -         -         -         -         -         -         -         -         -         -         -         -         -         -         -         -         -         -&lt;</td></t<> | Column Settings         Export Data         IIII Column Collapsed         IIII Hide empty columns - Off           >         Asg         * DD93 >>         MRC 3 >>         CCA CMA >>         >           Descr         DD93 %         MRC 3 (DL1 DL2)         CCA CMA HOS >>         >           000         0         -%         -%         -         >           000         0         -%         -%         -         >           000         0         -%         -%         -         >           000         0         -%         -%         -         >         0         0         0         0         0         0         0         0         0         0         0         0         0         0         0         0         0         0         0         0         0         0         0         0         0         0         0         0         0         0         0         0         0         0         0         0         0         0         0         0         0         0         0         0         0         0         0         0         0         0         0         0         0         0 | Column Settings         Export Data         III Column Collapsed         III Hide empty columns - OII           >         Asg         * DD93 >         MRC 3 >         CCA CMA >         AWOL >           Descr         DD93 %         MRC 3 (DL1 DL2)         CCA CMA >         AWOL >           D00)         DP3 %         MRC 3 (DL1 DL2)         CCA CMA >         AWOL >           D00)         DP3 %         MRC 3 (DL1 DL2)         CCA CMA HOS >         AWOL >           D00)         DP3 %         MRC 3 (DL1 DL2)         CCA CMA HOS >         AWOL >           D00)         DP3 %         MRC 3 (DL1 DL2)         CCA CMA HOS >         AWOL >           D00)         DP3 %         MRC 3 (DL1 DL2)         CCA CMA HOS >         AWOL >           D00)         DP3 %         -%         -%         -%         -           D00)         DP3 %         -%         -%         -%         -           D00)         DP3 %         -%         -%         -%         -           D00)         DP3 %         -%         -%         -%         -           D00)         DP3 %         -%         -%         -%         -           D00)         DP3 %         -% | Column Settings         Export Data         III Golumn Collapsed         III Hide empty columns - OT             Asg               * DD93 >          MRC 3 >          CCA CMA >          AWOL >          Flags >            Descr         Asg          DD93 %          MRC 3 (DL1 DL2)          CCA CMA HOS >          AWOL > 0 %          Flags >            000               MRC 3 (DL1 DL2)               CCA CMA HOS >               AWOL > 30 %               Soldiers with            000                    -96               -96               -96               -96               -96               -96               -96               -96               -96               -96               -96               -96               -96               -96               -96               -96               -96               -96               -96               -96               -96 | Column Settings         Export Data         III Column Collagee@         III Hele empty columns - off                  Agg               * DD93 >               MRC 3 >               CAC CMA >               AWOL >               Flags >               ACCM Blank /             Export Blank                 Descr               Agg               DD93 %               MRC 3 OLI DL2               CAC CMA >               AWOL >               Flags >               ACCM Blank /             Exp                 D00               Agg               MRC 3 OLI DL2               CAC CMA >               AWOL >               Flags >               ACCM Blank /             Exp                 D00               O               O               AWOL >             Soldiers with               Exp               ACCM Blank /             Exp                 D00               O               O               -96               O               ACCM Blank /             Exp               Soldiers with | Column Settings         Export Data         If Column Collageed         If Hide empty columns - Off           Agg         * DD93 %         MRC 3 X         CCA CMA X         AWOL X         Flags X         ACCM Blank / EXP (NG/USAR)           Descr         Agg         DD93 %         MRC 3 (DL DL2)         CCA CMA HOS X         AWOL X         Flags X         ACCM Blank / EXP (NG/USAR)           200)         Image X         Image X         AWOL X         Flags X         ACCM Blank / EXP (NG/USAR)           200)         Image X         Image X         Image X         AWOL X         Flags X         ACCM Blank / EXP (NG/USAR)           200)         Image X         Image X | Column Settings         E Export Data         III dee empty columns - OIT           Agg         DP93 >         MRC 3 >         CCA CMA >         AWOL >         Flags >         ACCM Blank /<br>EXP (NG/USAR)         AFRM Blank /<br>EXP (NG/USAR)         AFRM Blank /<br>EXP (NG/USAR)         AFRM Blank /<br>EXP (NG/USAR)         AFRM Blank /<br>EXP (NG/USAR)         AFRM Blank /<br>EXP (NG/USAR)         AFRM Blank /<br>EXP (NG/USAR)         AFRM Blank /<br>EXP (NG/USAR)         AFRM Blank /<br>EXP (NG/USAR)         AFRM Blank /<br>EXP (NG/USAR)         AFRM Blank /<br>EXP (NG/USAR)           000         0         -5%         -5%         -5%         -5%         0         0         0           000         0         -5%         -5%         -5%         -5%         0         0         0           000         -5%         -5%         -5%         -5%         0         0         0           000         -5%         -5%         -5%         -5%         0         0         0           000         -5%         -5%         -5%         -5%         -5%         1         1         1           000         -5%         -5%         -5%         -5%         5%         1         1         1           000         -5%         -5%         -5% | Column Settings         C Export Data         III de deumn Collagee         III de deum poly columns - off           Agg         * DD93 >         MRC 3 >         CCA CMA >         AWOL >         Flags >         ACCM Blank /<br>EXP (NG/USAR)         AFRM Blank /<br>EXP (NG/USAR)         TRA >         TRA >         TRA | Column Settings         Export Data         If Column Collages         If Hide empty columns - 01           Agg         DD93 %         MRC 3 (DL DL2)         CCA CMA >         AWOL >         Flags >         AgCM Blank /<br>EXP (NG/USAR)         AFR M Blank /<br>EXP (NG/USAR)         AFR M Blank /<br>EXP (NG/USAR)         TRA >         * Failure to >           200         -         -         -         -         -         -         -         -         -         -         -         -         -         -         -         -         -         -         -         -         -         -         -         -         -         -         -         -         -         -         -         -         -         -         -         -         -         -         -         -         -         -         -         -         -         -         -         -         -         -         -         -         -         -         -         -         -         -         -         -         -         -         -         -         -         -         -         -         -         -         -         -         -         -         -         -         -         - | Column Settings         C Export Data         If de datume Collagee         If Helde empty columns - off           Agg         DD93 >         MRC 3 >         CCA CMA >         AWOL >         Flags >         AGCM Blank /<br>EXP (NG/USAR)         AFRM Blank /<br>EXP (NG/USAR)         TRA >         * Failure to >         * Failure to Cale           000         0         -         -         -         -         -         -         -         -         -         -         -         -         -         -         -         -         -         -         -         -         -         -         -         -         -         -         -         -         -         -         -         -         -         -         -         -         -         -         -         -         -         -         -         -         -         -         -         -         -         -         -         -         -         -         -         -         -         -         -         -         -         -         -         -         -         -         -         -         -         -         -         -         -         -         -         -         -         -< |

Personnel Readiness Summary Guide, Hurr AR 40-502, Medical Readiness, 6/27/2019 AR 600-8-2, Suspension of Favorable Perso

Version 1.0 20250613

Page 10, continued on next page >

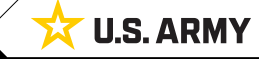

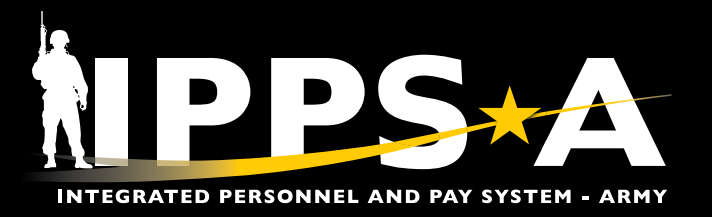

## **Feedback and FAQs**

- 1. Navigate to the SABIR Leader's Dashboard homepage.
  - 1A. Select hyperlink to provide feedback.
  - 1B. Select the **Resources** Tab to review FAQ section.

| ≡        | SABIR 1                                                                                                    |
|----------|----------------------------------------------------------------------------------------------------|
| <b>f</b> | Welcome                                                                                                    |
| 5        | The Leader's Dashboard is a data analytics tool designed to create a singular sight picture for key personnel metrics to<br>drive accountability, deployability, and readiness. This product is a minimum viable product (MVP) that is developed |
|          | through an agile software development methodology. Future releases will bring new capabilities, ease of use features, and defect fixes. Your feedback is critical to the quality of the product that is delivered in the future.                 |
|          | The Leader's Dashboard was designed to mimic traditional command and staff products to reduce training burden and provide familiarity across all the various leader roles within the enterprise.                                                 |
|          | For feature enhancement requests or to submit defects, please use the teams link below.                                                                                                    |
|          | A https://forms.osi.apps.mil/r/kLft7DC4re                                                                                                    |

|   | FAQ                                                                                        |
|---|--------------------------------------------------------------------------------------------|
|   | Where does the Leader's Dashboard get its data from? How often does the data refresh?      |
| B | What is the purpose of the Leader's Dashboard? Who is the intended audience?               |
|   | How do I use the hierarchy selector?                                                       |
|   | What is the logic being used to pull in the data in the various areas of the Summary tab?  |
|   | What is the logic being used to calculate the data in the PERSTAT tab?                     |
|   | What is the logic being used to calculate data in the Deployability tab?                   |
|   | What is the logic being used to calculate the data in the Personnel Readiness Summary Tab? |
|   | Why is the AWOL number under PERSTAT tab different from the Deployability tab?             |

#### **IPPS-A RESOURCES**

- Website
- Training Aids
- R3 Resources Demo Server

Version 1.0 20250613

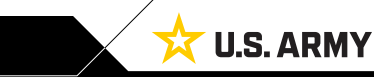